## **Tek-LCD 7804A** NEMA 4X Modbus® Scanner Indicator

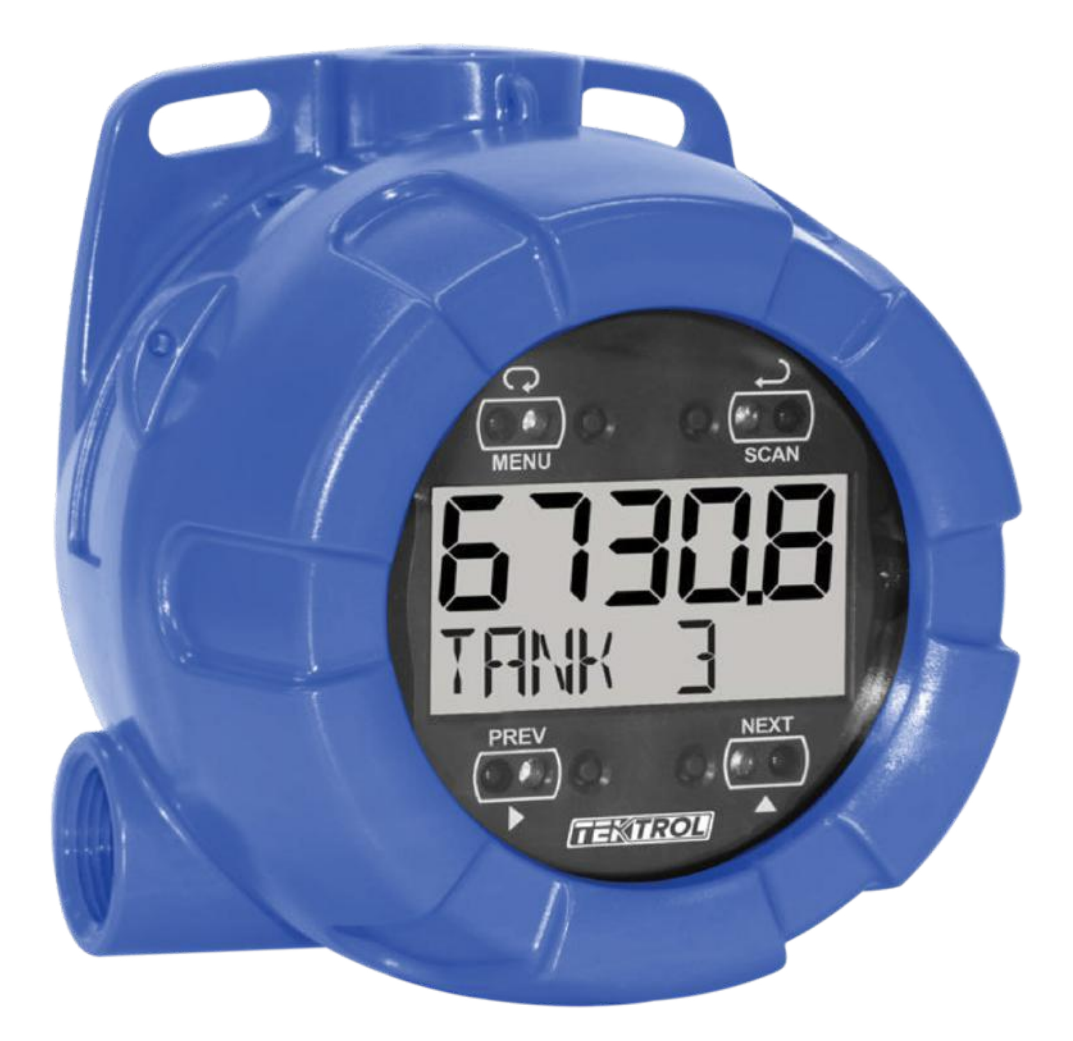

### • 1. Before You Begin

This guide provides basic information to assist you in quickly getting started. Go to our website to download the full User Guide for detailed installation and other information.

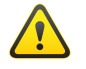

Read complete instructions prior to installation and operation of the meter.

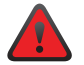

Failure to follow installation guidelines could result in death or se-rious injury.

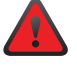

Make sure only qualified personnel perform the installation.

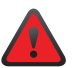

Risk of electric shock or personal injury.

### 2. Unpack

Tek-LCD 7804A NEMA 4X Modbus Scanner Indicator

### 3. Dimensional View

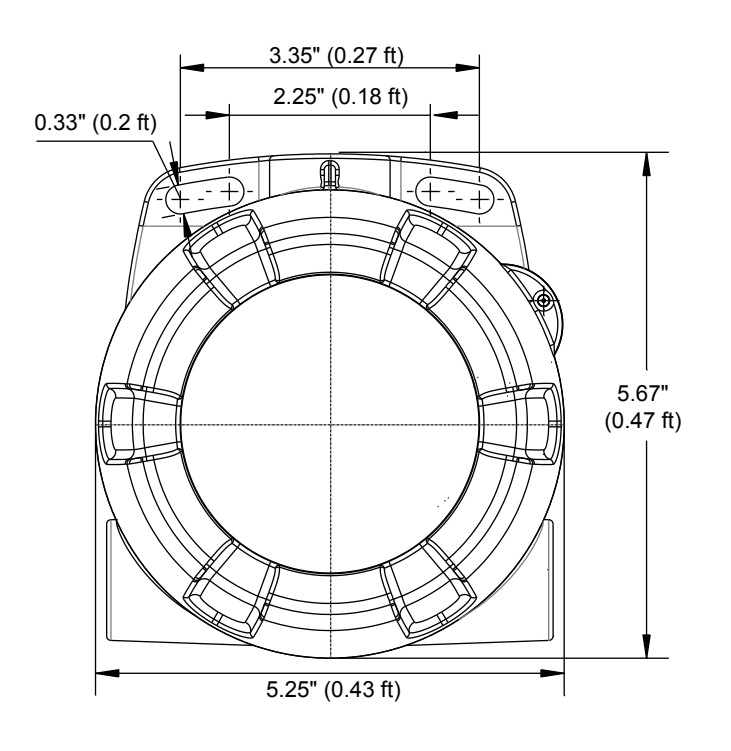

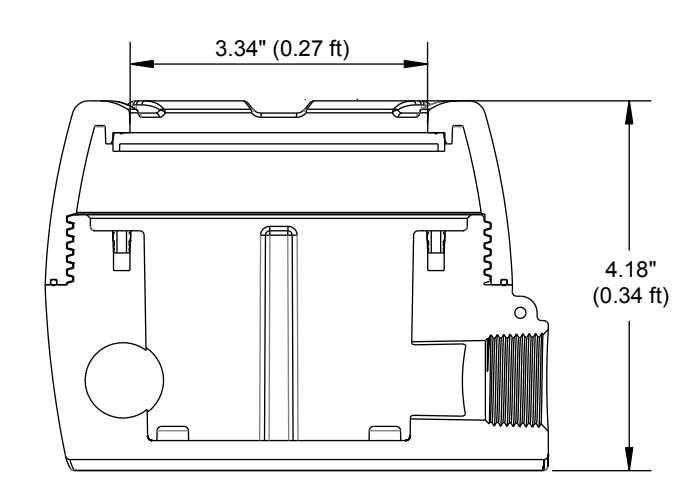

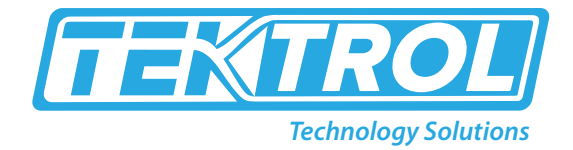

### 4. Mounting

Tek-LCD 7804A has two slotted mounting flanges that may be used for pipe mounting or wall mounting. Alternatively, the unit may be supported by the conduit using the conduit holes provided.

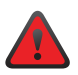

Do not attempt to loosen or remove flange bolts while the meter is in service.

### **5.** Power Connections

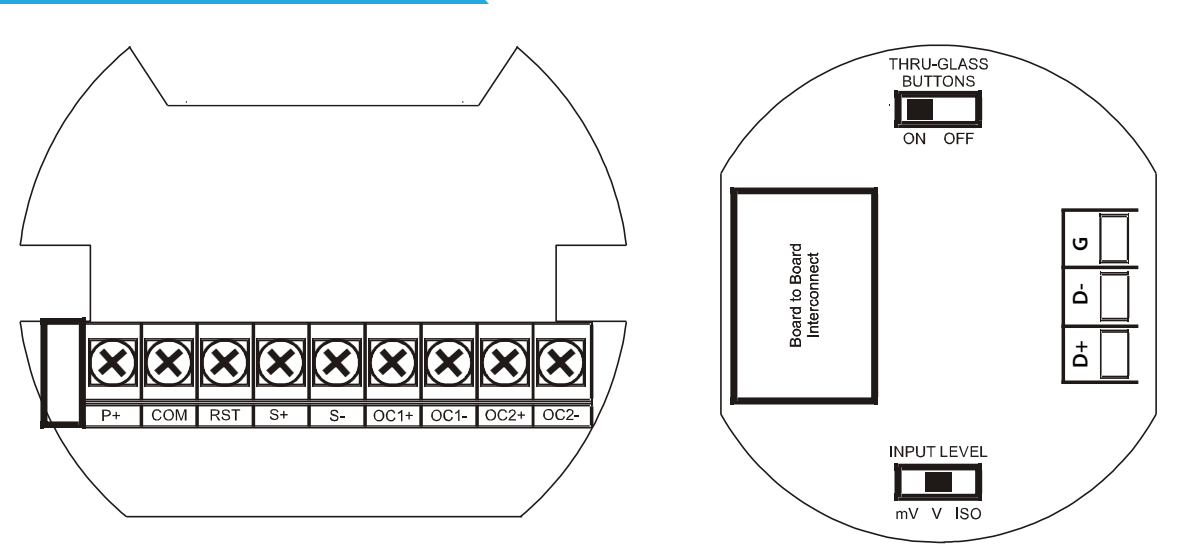

Fig. 1 Connector Board

| D+   | RS-485 data B (non-inverting) connection                            |
|------|---------------------------------------------------------------------|
| D-   | RS-485 data A (inverting) connection                                |
| G    | RS-485 shield ground connection                                     |
| P+   | DC Power positive terminal connection                               |
| СОМ  | DC power supply input return/negative, reset contact closure common |
| RST  | Contact closure reset pull-up to 1.8 VDC                            |
| S+   | Pulse signal input negative terminal connection                     |
| S-   | Open collector output 1 positive terminal                           |
| OC1- | Open collector output 1 negative terminal                           |
| OC2+ | Open collector output 2 positive terminal                           |
| OC2- | Open collector output 2 negative terminal                           |

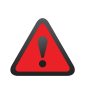

Observe all safety regulations. Electrical wiring should be performed in accordance with all agency requirements and applicable national, state, and local codes to prevent damage to the meter and ensure personnel safety.

### Tek-LCD 7804A

#### **RS-485 Signal Connections**

The scanner includes a three-wire RS-485 serial connection. The cabling used for an RS-485 serial communications network should always be a high-quality cable such as Belden 8162 or Alpha 6203C. A three-wire system requires two twisted pairs (the extra twisted pair is needed for the signal ground).

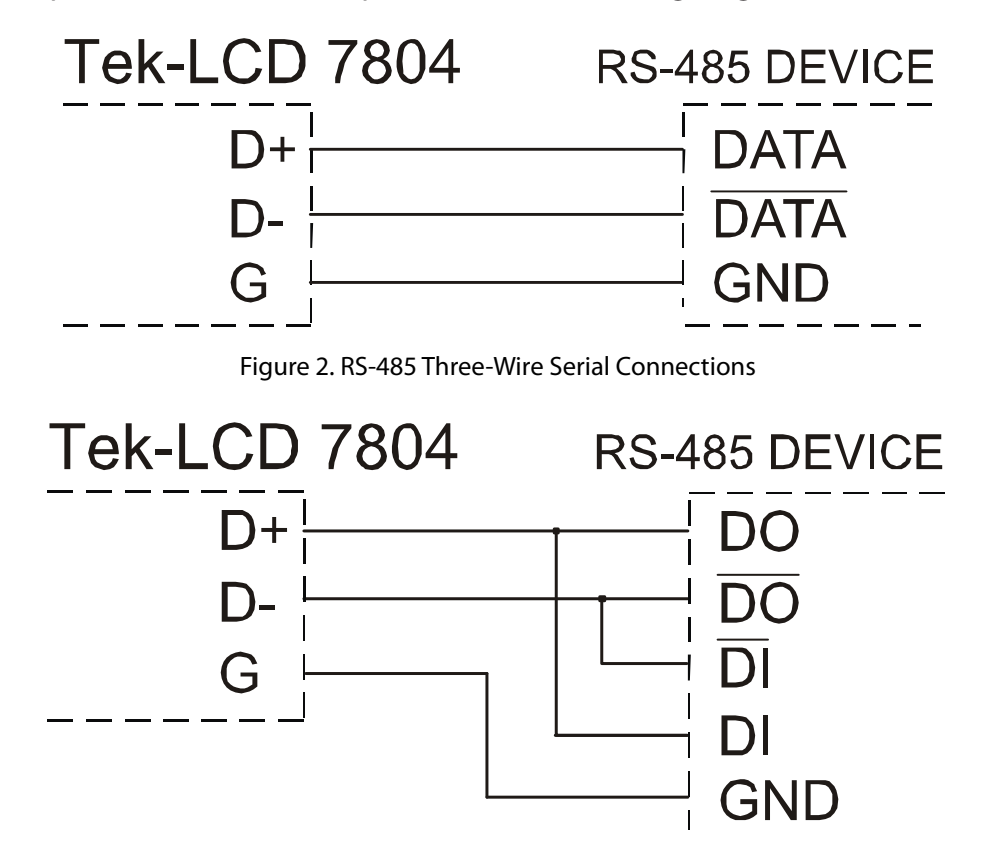

Figure 3. RS-485 Five-Wire Serial Connections

#### **DC Power Connections**

DC power is wired to terminals P+ and COM as shown in Figure 5. The same power supply may be used to power other circuits including a PNP-type sensor, however to maintain input isolation, a separate power supply must be used to power the Opto-Isolated Flowmeter as shown in Figure 8.

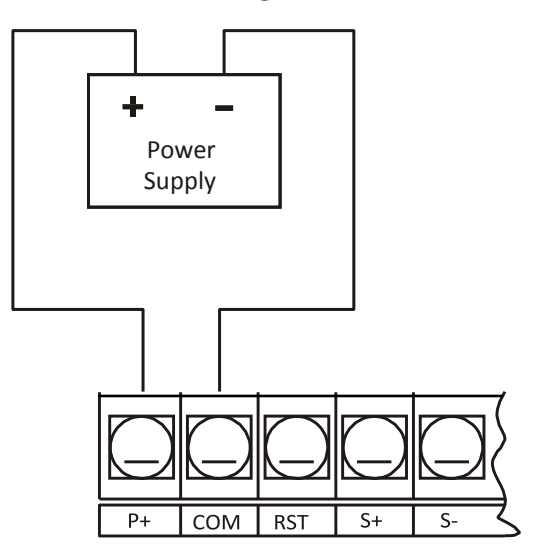

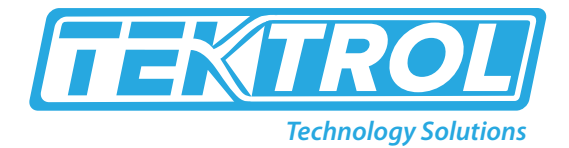

#### **External Total Reset Connection**

External total reset connections are made between RST and COM. Connect to a contact closure source such as a relay or a pushbutton as shown in Figure 5. Avoid extended contact closure to preserve battery life. The total is reset when the button is pressed. The scanner will start to totalize immediately. Holding down the button has no effect on the total.

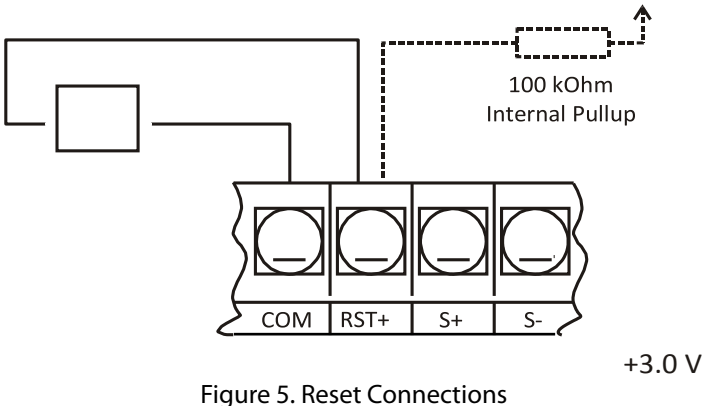

#### **Open Collector Output Connections**

Open collector output 1 and 2 connections are made to terminals labelled OC1+ and OC1-, and OC2+ and OC2-. Connect the alarm or pulse input device as shown in Figure 6.

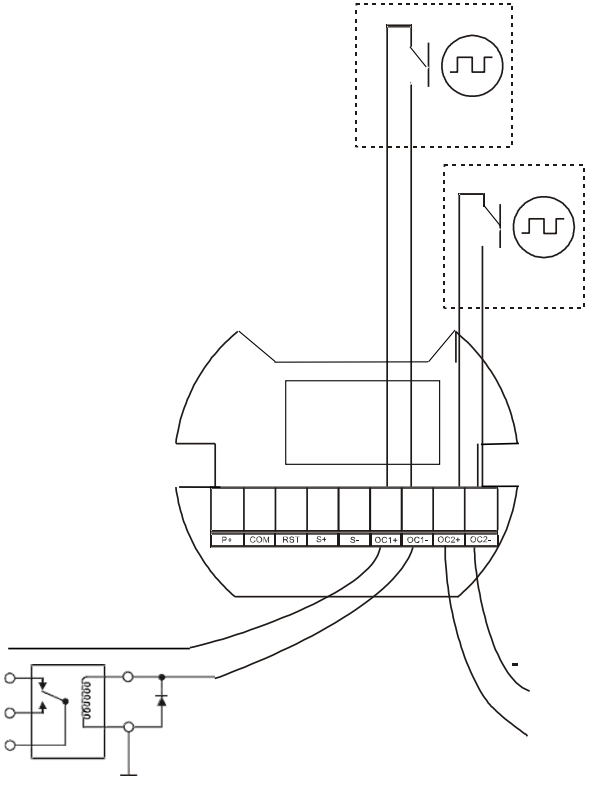

Figure 6. Open Collector Output Connections

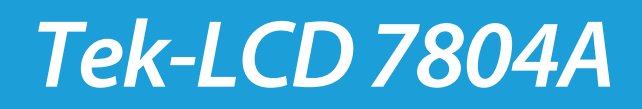

#### **Pulse Input Signal Connections**

Signal connections are made to a barrier terminal mounted in the base of the enclosure. Input level and type are configured using the slide switches on the bottom of the display module as shown in the lower right of the following figures.

Input level and type are configured using the slide switches on the bottom of the display module as shown in the lower right of the following figures.

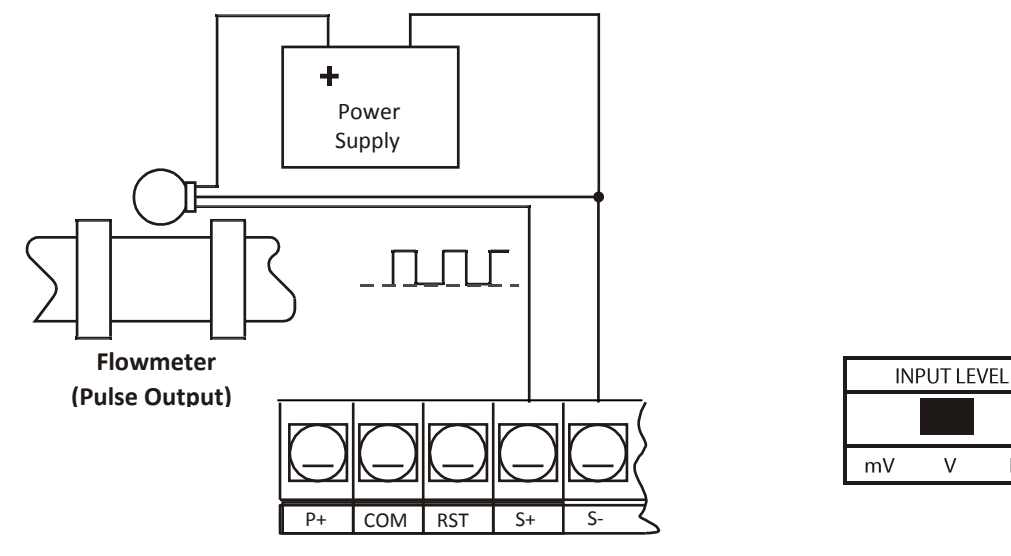

Figure 7: Flowmeter Powered by External Supply (Active)

ISO

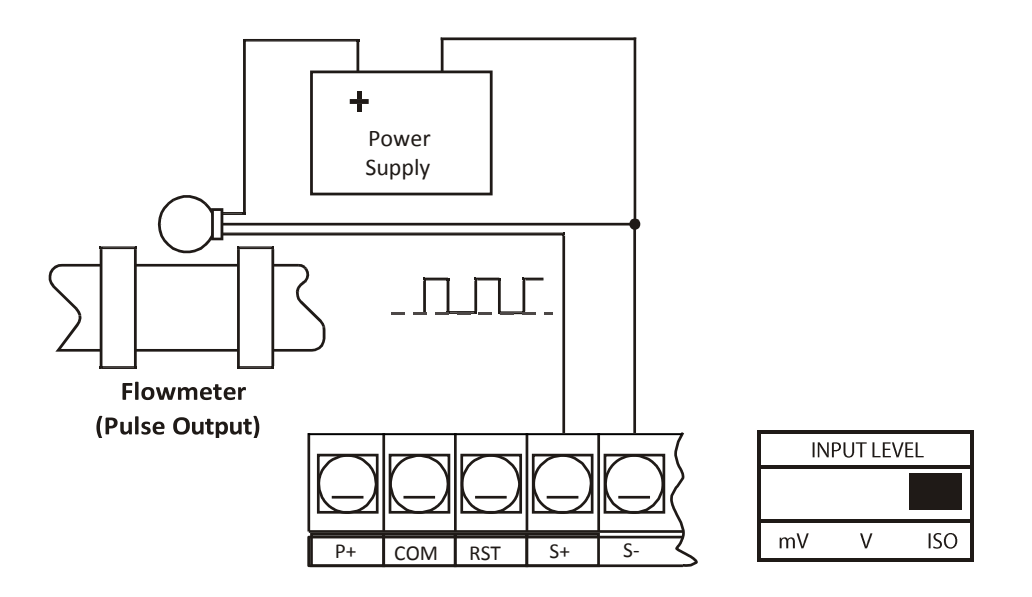

Figure 8: Isolated Flowmeter Powered by External Supply (ISO)

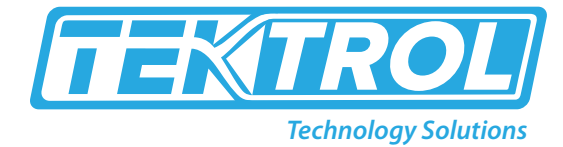

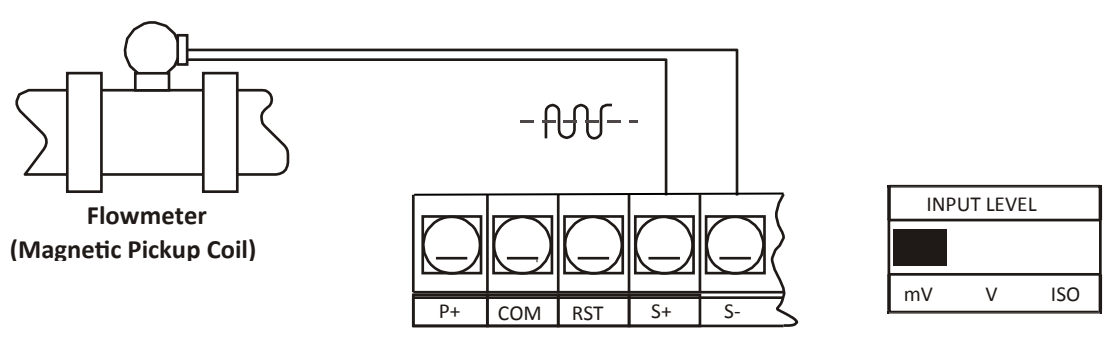

Figure 9: Self-Powered Magnetic Pickup Coil Flowmeter (Coil)

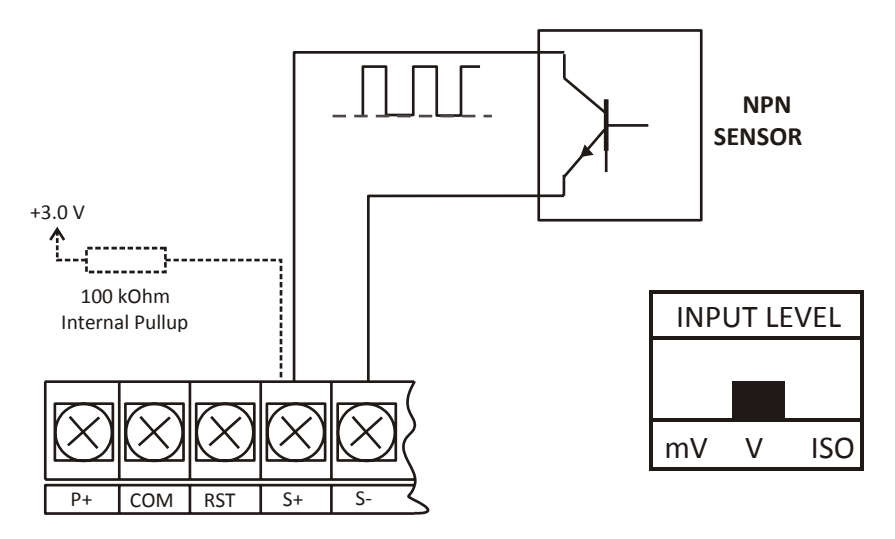

Figure 10: NPN Open Collector Input (NPN)

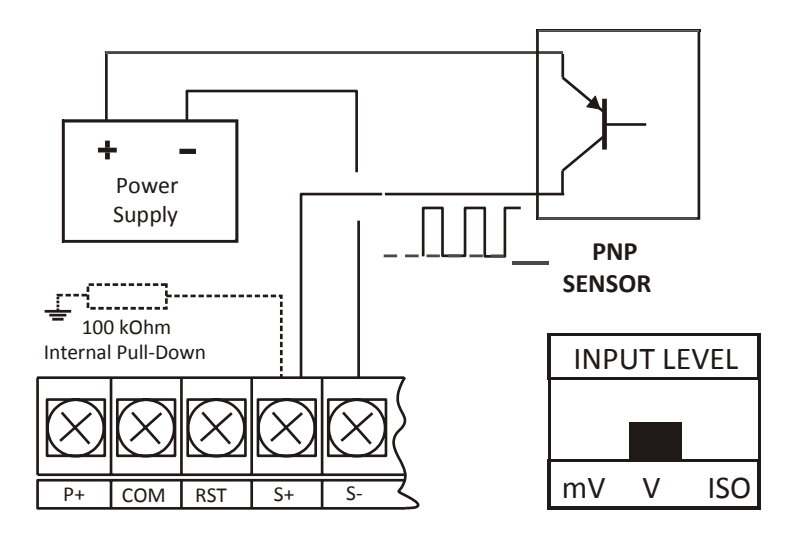

Figure 11: PNP Sensor with External Power (PNP)

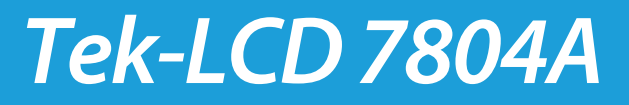

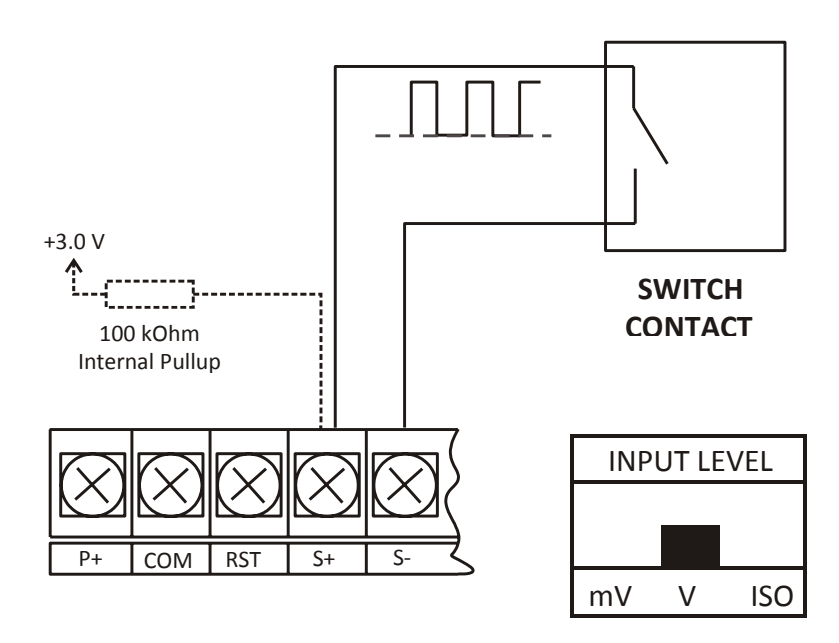

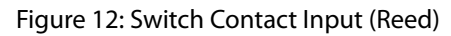

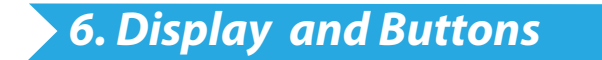

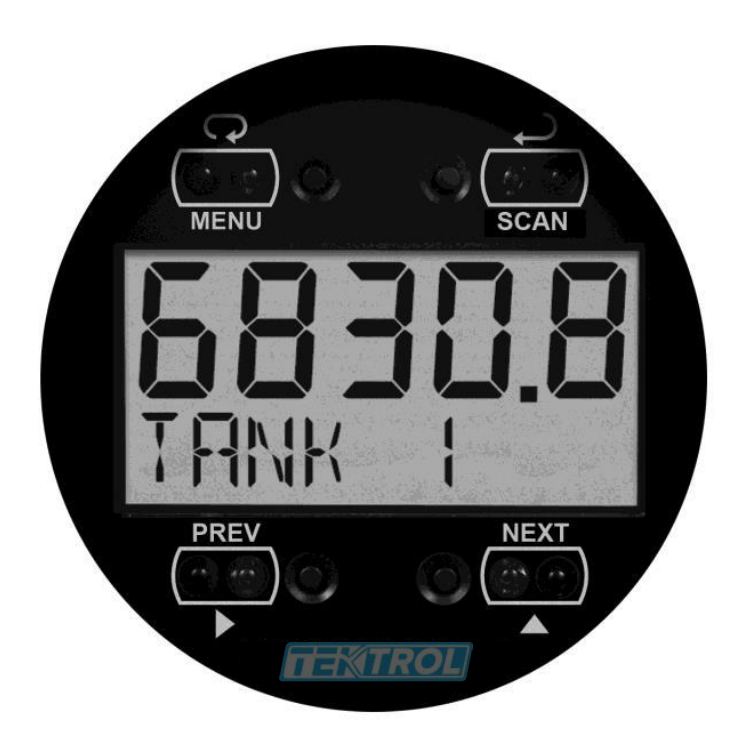

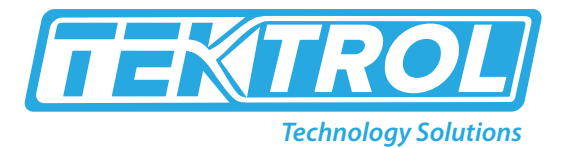

| Button<br>Symbols | Description                                                   |
|-------------------|---------------------------------------------------------------|
|                   | Menu/<br>Through-Glass<br>Awake                               |
|                   | Previous PV,<br>Right Arrow, or<br>Total/Grand<br>Total Reset |
|                   | Up Arrow or<br>Next PV                                        |
| SCAN              | Enter or<br>Start/Pause<br>Scanning                           |

| Display Symbols | Description                                                                                    |
|-----------------|------------------------------------------------------------------------------------------------|
| HI              | High Alarm                                                                                     |
| LO              | Low Alarm                                                                                      |
| SET             | Total Alarm                                                                                    |
| <b>a</b>        | Settings Lockout Password<br>Enabled                                                           |
| ტ               | Through-Glass Power Save/Disable<br>Flashing: Temporarily Disabled Due<br>to Mechanical Button |
| Т               | Total Display<br>Flashing: Total Overflow Indication                                           |
| GT              | Grand Total Display<br>Flashing: Total Overflow Indication                                     |
|                 | 13 Digit Total Overflow, 6 Most<br>Significant Digits                                          |

#### **Button Operation**

#### Menu Button

- Hold the Menu through-glass button when in power save mode (display will show ) to awaken through-glass buttons.
- Press the Menu button to enter Programming Mode.
- Press the Menu button during Programming Mode to return to the previous menu selections.
- Hold the Menu button for 1.5 seconds at any time to exit Programming Mode and return to Run Mode.
- Press and hold the Menu button for 3 seconds to access the Advanced Features menu.

#### **Right / Previous Button**

- Press Previous to manually display the previous PV or input display.
- Press the Right arrow button in programming mode to move to the next digit or decimal position.
- Press the Right arrow button in programming mode to go backward through most selection menus.

#### Up / Next Button

- Press Next to manually display the next PV or input display.
- Press the Up-arrow button in programming mode to scroll forward through the menus, decimal point, or to increment the value of a digit.

#### Enter / Scan Button

- Press Scan to pause automatic scanning.
- Press Scan to resume automatic scanning when paused.
- Press the Enter button in programming mode to access a menu or to accept a setting.

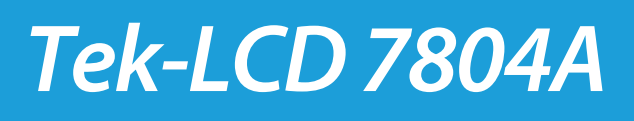

### 7. Main Menu

#### **Display Functions & Messages**

The scanner displays various functions and messages during setup, programming, and operation. The following table shows the main menu MODE, SETUP, and COMM menu functions and messages in the order they appear in the menu.

| Display   | Parameter        | Action/Setting                            |
|-----------|------------------|-------------------------------------------|
| MODE      | Mode             | Enter <i>Mode</i> menu                    |
| MASTER    | Master Mode      | Select Master mode                        |
| PV NUM    | PV Number        | Enter the Modbus PV configuration menu    |
| PV I      | PV 1 – PV 16     | Enter PV1 to PV16 configuration menus     |
| ENABLE    | Enable           | Enable the Modbus PV                      |
| SLRVE 🛿 D | Slave ID         | Enter the slave Modbus ID                 |
| FUNEODE   | Function Code    | Set the Modbus function code              |
| REG NUM   | Register Number  | Enter the slave register number           |
| DRTRTYP   | Data Type        | Set the data type                         |
| FLORT     | Float            | Float data type                           |
| SHORT     | Short            | Short integer data type                   |
| LONG      | Long             | Long integer data type                    |
| BINRRY    | Binary           | Binary integer type                       |
| BCD       | BCD              | Binary coded decimal integer type         |
| uns 🛿 GND | Unsigned         | Unsigned integer type                     |
| SIGNED    | Signed           | Signed integer type                       |
| BYTE      | Byte             | Select the byte format                    |
| 1234      | 1243             | Big endian                                |
| 432 (     | 4321             | Little endian                             |
| 2 143     | 2143             | Big endian with byte swap                 |
| 34 12     | 3412             | Little endian with byte swap              |
| D 🕯 SRBLE | Disable          | Disable the Modbus PV                     |
| T POLL    | Poll Time        | Set the Modbus PV poll time               |
| T : MEOUT | Response Timeout | Set Modbus communication response timeout |
| RETR : ES | Retries          | Set number of retires before display a    |
|           |                  | PV communication error                    |
| SLAVE     | Slave            | Select Slave mode                         |
| PV NUM    | PV Number        | Enter the Modbus PV configuration menu    |
| PV I      | PV 1 – PV 16     | Enter PV1 to PV16 configuration menus     |
| ENABLE    | Enable           | Enable the Modbus PV                      |
| D I SABLE | Disable          | Disable the Modbus PV                     |
| T : MEOUT | Response Timeout | Set Modbus response error time            |
| SNOOPER   | Snooper Mode     | Select Snooper mode                       |
| PV NUM    | PV Number        | Enter the Modbus PV configuration menu    |

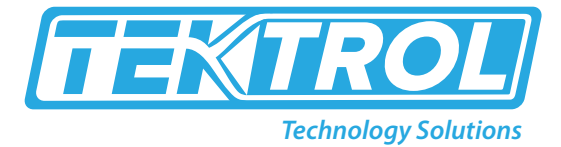

| Response Time         | Set Modbus response error time                                                                                                    |
|-----------------------|----------------------------------------------------------------------------------------------------|
| Setup Menu            | Enter <i>Setup</i> menu                                                                                                    |
| Display               | Enter the <i>Display</i> menu                                                                                                    |
| Top Display           | Set the function of the top display                                                                                                    |
| PV                    | Display Modbus PV                                                                                                    |
| PV & Units            | Display Modbus PV and units                                                                                                    |
| Tag & PV              | Display Modbus PV and tags                                                                                                    |
| Tag, PV, & Units      | Display Modbus PV, tags, and units                                                                                                    |
| Bottom Display        | Set the function of the bottom display                                                                                                    |
| Тад                   | Display tags                                                                                                    |
| Tag & Units           | Display tags and units                                                                                                    |
| Off                   | Turn off display                                                                                                    |
| Units                 | Display units                                                                                                    |
| PV Setup              | Enter the PV Setup menu                                                                                                    |
| PV-1 to PV-16         | Select PV to configure, PV 1 to PV16                                                                                                    |
| Format                | Enter PV display format                                                                                                    |
| Top Display           | Display PV on top display                                                                                                    |
| Bottom Display        | Display PV on lower display                                                                                                    |
| Off                   | Turn off PV display                                                                                                    |
| Тад                   | Enter the PV tag                                                                                                    |
| Units                 | Enter the PV units                                                                                                    |
| Float Decimal Point   | Set the float decimal point location                                                                                                    |
|                       | (if PV is float data type only)                                                                                                    |
| Display Decimal Point | Set the PV display decimal point                                                                                                    |
| Scale                 | Select the PV display scaling                                                                                                    |
| Conversion factor     | Conversion factor scaling                                                                                                    |
| Linear                | Linear scaling                                                                                                    |
| Multipoint Scaling    | Multipoint scaling for PV1                                                                                                    |
| Math                  | Enter Math menu                                                                                                    |
| CV1 to CV4            | Select math channel to configure CV 1 to CV4                                                                                                    |
| Format                | Enter CV display format                                                                                                    |
| Тад                   | Enter the CV tag                                                                                                    |
| Units                 | Enter the CV units                                                                                                    |
| Display Decimal Point | Set the CV display decimal point                                                                                                    |
| Rate                  | Enter the Rate menu                                                                                                    |
| Top Display           | Display rate on the top display                                                                                                    |
| Bottom Display        | Display rate on the bottom display                                                                                                    |
| Тад                   | Enter the rate tag                                                                                                    |
|                       | Response TimeSetup MenuDisplayTop DisplayPVPV & UnitsTag & PVTag, PV, & UnitsBottom DisplayTagUnitsOffUnitsPV SetupPV-1 to PV-16FormatTop DisplayBottom DisplayOffUnitsPVSetupPV-1 to PV-16FormatTop DisplayBottom DisplayOffTagUnitsFloat Decimal PointScaleConversion factorLinearMultipoint ScalingMathCV1 to CV4FormatTagUnitsBottom DisplayBottom DisplayBottom ScalingMathCV1 to CV4FormatTagUnitsDisplay Decimal PointRateTop DisplayBottom DisplayBottom DisplayBottom DisplayBottom DisplayBottom DisplayBottom Display |

### *Tek-LCD 7804A*

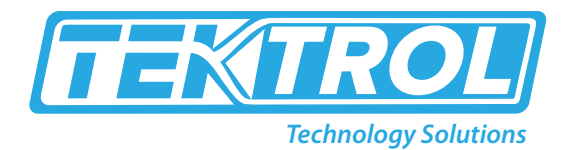

| Time Base                 | Select the rate time base                                                                                                    |
|---------------------------|----------------------------------------------------------------------------------------------------|
| Minute                    | Rate time base per minute                                                                                                    |
| Hour                      | Rate time base per hour                                                                                                    |
| Day                       | Rate time base per day                                                                                                    |
| Second                    | Rate time base per second                                                                                                    |
| Rate Unit                 | Enter the rate unit                                                                                                    |
| Gallon/ Minute *          | Gallons per time base unit                                                                                                    |
| Liter/ Minute *           | Liters per time base unit                                                                                                    |
| Imperial Gallon/ Minute * | Imperial Gallons per time base unit                                                                                                    |
| Meters3/Minute *          | Meters cubed per time base unit                                                                                                    |
| Barrel/ Minute *          | Barrel per time base unit                                                                                                    |
| Bushels/ Minute *         | Bushels per time base unit                                                                                                    |
| Cubic Yards/ Minute *     | Cubic yards per time base unit                                                                                                    |
| Cubic Feet/ Minute *      | Gallons per time base unit                                                                                                    |
| Cubic Inches/ Minute *    | Gallons per time base unit                                                                                                    |
| Liquid Barrels/ Minute *  | Gallons per time base unit                                                                                                    |
| Beer Barrels/ Minute *    | Gallons per time base unit                                                                                                    |
| Hectoliters/ Minute *     | Gallons per time base unit                                                                                                    |
| Custom Volume/Minute*     | Custom volume/hour (enter custom rate conversion factor)                                                                                                    |
| Decimal Point             | Set rate decimal point                                                                                                    |
| Off                       | Turn rate display off                                                                                                    |
| Total                     | Enter the Total menu                                                                                                    |
| Grand Total               | Enter the Grand Total menu                                                                                                    |
| Top Display               | Display total or grand total on the top display                                                                                                    |
| Bottom Display            | Display total or grand total on the bottom display                                                                                                    |
| Тад                       | Enter the total or grand total tag                                                                                                    |
| Total Unit                | Enter the total tag                                                                                                    |
| Grand Total Unit          | Enter the grand total unit                                                                                                    |
| Gallons                   | Gallons                                                                                                    |
| Liters                    | Liters                                                                                                    |
| Imperial Gallons          | Imperial gallons                                                                                                    |
| Meters3                   | Meters cubed                                                                                                    |
| Barrels                   | Barrels                                                                                                    |
| Bushels                   | Bushels                                                                                                    |
| Cubic Yards               | Cubic yards                                                                                                    |
| Cubic Feet                | Cubic feet                                                                                                    |
| Cubic Inches              | Cubic inches                                                                                                    |
| Liquid Barrels            | Liquid barrels                                                                                                    |
|                           | MinuteMinuteHourDaySecondRate UnitGallon/ Minute *Liter/ Minute *Imperial Gallon/ Minute *Meters3/ Minute *Barrel/ Minute *Bushels/ Minute *Cubic Yards/ Minute *Cubic Feet/ Minute *Liquid Barrels/ Minute *Beer Barrels/ Minute *Beer Barrels/ Minute *Decimal PointOffTotalGrand TotalTop DisplayBottom DisplayTotal UnitGrand Total UnitGallonsLitersImperial GallonsMeters3BarrelsBushelsCubic Yards |

### Tek-LCD 7804A

| BBBL       | Beer Barrels                  | Beer barrels                                                        |
|------------|-------------------------------|---------------------------------------------------------------------|
| HECTL      | Hectoliters                   | Hectoliters                                                         |
| CUST       | Custom Volume                 | Enter custom total or grand total unit                              |
| X I        | x 1                           | No total multiplier                                                 |
| X 100 H    | x 100 (h Prefix)              | Total multiplier one-hundred (h prefix)                             |
| X 1000 K   | x 1000 (k Prefix)             | Total multiplier of one-thousand (k prefix)                         |
| X IDE6 M   | x 10^6 (M Prefix)             | Total multiplier of one-million (M prefix)                          |
| TOT-EF     | Total conversion factor       | Total conversion factor for custom units                            |
| TOTRL.DP   | Total decimal Point           | Set total decimal point                                             |
| GT-CF      | Grand total conversion factor | Grand total conversion factor for custom units                      |
| GRTOT . DP | Grand total Decimal Point     | Set grand total decimal point                                       |
| OFF        | Off                           | Turn off total or grand total display                               |
| TRNKSZ     | Tank Size                     | Enter tank level indicator full value (in feet for Ft & In version) |
| T-TRG      | Tag Time                      | Enter tag display time                                              |
| T-UNITS    | Units Time                    | Enter unit display time                                             |
| T-SERN     | Scan Time                     | Enter scan cycle time (e.g. PV dwell time)                          |
| INPUT      | Input                         | Enter Input type selection menu                                     |
| RETIVE     | Active                        | Set active input type                                               |
| NPN        | Npn                           | Set NPN input type                                                  |
| PNP        | Pnp                           | Set PNP input type                                                  |
| REED       | Reed                          | Set reed switch input type                                          |
| EOIL       | Coil                          | Set coil input type                                                 |
| 150        | Isolated                      | Set isolated input type                                             |
| RETLO      | Active Low                    | Set active input type with low threshold                            |
| NPNLO      | NPN Low                       | Set NPN input type with low threshold                               |
| PNPLO      | PNP Low                       | Set PNP input type with low threshold                               |
| DISABLE    | Disable                       | Disable pulse input features                                        |
| KFRETOR    | K-Factor                      | Enter the K-Factor menu                                             |
| F-UNIT     | K-Factor Units                | Enter the K-Factor units                                            |
| P/GRL      | Pulses/Gallon                 | Set K-factor in pulses per gallon                                   |
| P/L        | Pulses/Liter                  | Set K-factor in pulses per liter                                    |
| P/16RL     | Pulses/Imp Gallon             | Set K-factor in pulses per imperial gallon                          |
| P/M3       | Pulses/Meter3                 | Set K-factor in pulses per meter cubed                              |
| P/BBL      | Pulses/Barrel                 | Set K-factor in pulses per barrel                                   |
| P/BUSH     | Pulses/Bushel                 | Set K-factor in pulses per bushel                                   |
| P/EUSD     | Pulses/Cubic Yard             | Set K-factor in pulses per cubic yard                               |
| P/EUFT     | Pulses/Cubic Feet             | Set K-factor in pulses per cubic foot                               |
| P/EUIN     | Pulses/Cubic Inch             | Set K-factor in pulses per cubic inch                               |
| P/L1BBL    | Pulses/Liquid Barrel          | Set K-factor in pulses per liquid barrel                            |
| P/BBBL     | Pulses/Beer Barrels           | Set K-factor in pulses per beer barrel                              |
| P/HECTL    | Pulses/Hectoliter             | Set K-factor in pulses per hectoliter                               |
| P/VOL      | Pulses/Custom                 | Set K-factor custom unit                                            |

| DEC . PT | K-Factor Decimal Point | Set the number of decimal points in the K-factor |
|----------|------------------------|--------------------------------------------------|
| KFRETOR  | K-Factor Value         | Set the K-factor for custom units                |
| Eomm     | Communications         | Enter the Communications menu                    |
| SERN ID  | Scanner ID             | Enter the scanner's Modbus ID                    |
| BRUD     | Baud Rate              | Select baud rate                                 |
| TXDELRY  | Transmit Delay         | Enter the transmit delay                         |
| PRRITY   | Parity                 | Select parity mode                               |
| EVEN     | Even                   | Even parity                                      |
| ODD      | Odd                    | Odd parity                                       |
| NONE I   | None, 1 Stop Bit       | No parity, 1 stop bit                            |
| NONE5    | None, 2 Stop Bits      | No parity, 2 stop bits                           |

\* Rate time base shows as minute for example only.

### 8. Troubleshooting

The rugged design and the user-friendly interface of the meter should make it unusual for the installer or operator to refer to this section of the manual. If the meter is not working as expected, refer to the recommendations below.

#### **Troubleshooting Tips**

| Symptom                                                  | Check/Action                                                                                                    |
|----------------------------------------------------------|----------------------------------------------------------------------------------------------------|
| No display or faint display                              | Check power connection. Press and hold Menu key for 5 seconds to check for Standby mode. If "WAKEUP?" is displayed, press the Enter key to awaken the scanner from Standby mode.                                                                                                    |
| Through-glass buttons<br>do not respond                  | If d is displayed, hold Menu through-glass button to leave power save mode. If d is flashing, wait 60 seconds to leave mechanical pushbutton lockout mode. If the cover was recently tightly secured, you may need to wait up to 2 minutes for buttons to self-calibrate to the new cover position due to reflection of light off the polycarbonate window. Verify Through-glass Button switch on display module is in ON position. Sunlight can interfere with the sensors. It is recommended to shield the window while operating the buttons by standing so as to block direct sunlight. |
| Scanner channel display<br>NONE                          | Verify that the polling parameters (slave address, register, etc.) are correct. If the channel is a math channel CV, verify the chosen math function does not include any NONE selections or un-pro-<br>grammed Modbus PVs.                                                                                                    |
| Long time between<br>channel value updates               | Verify all channels are communicating. Errors, combined with long timeouts and high allowable<br>number of failures when polling Modbus devices, will combine to significantly delay the polling<br>speed. Reduce the number of allowable timeout errors to check that communications are<br>successful, and if there are errors, reduce the timeout if possible.                                                                                                    |
| Rate display unsteady                                    | Increase low gate setting in Advanced menu.                                                                                                    |
| Scanner displays span<br>error message during<br>scaling | Verify minimum input span requirements                                                                                                    |
| Scanner flashes<br>maximum display                       | Check slave device registers are valid. Check math channels are not exceeding maximum possible display. Check input signal is within scaled range of 99999.                                                                                                    |

Note: Certain sequences of events can cause unexpected results. To solve these issues, it is best to start fresh from factory defaults and map changes ahead of time, rather than at random.

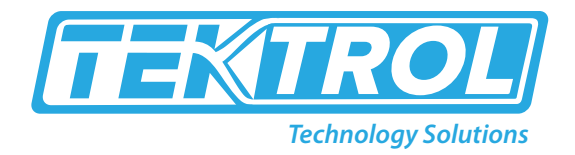

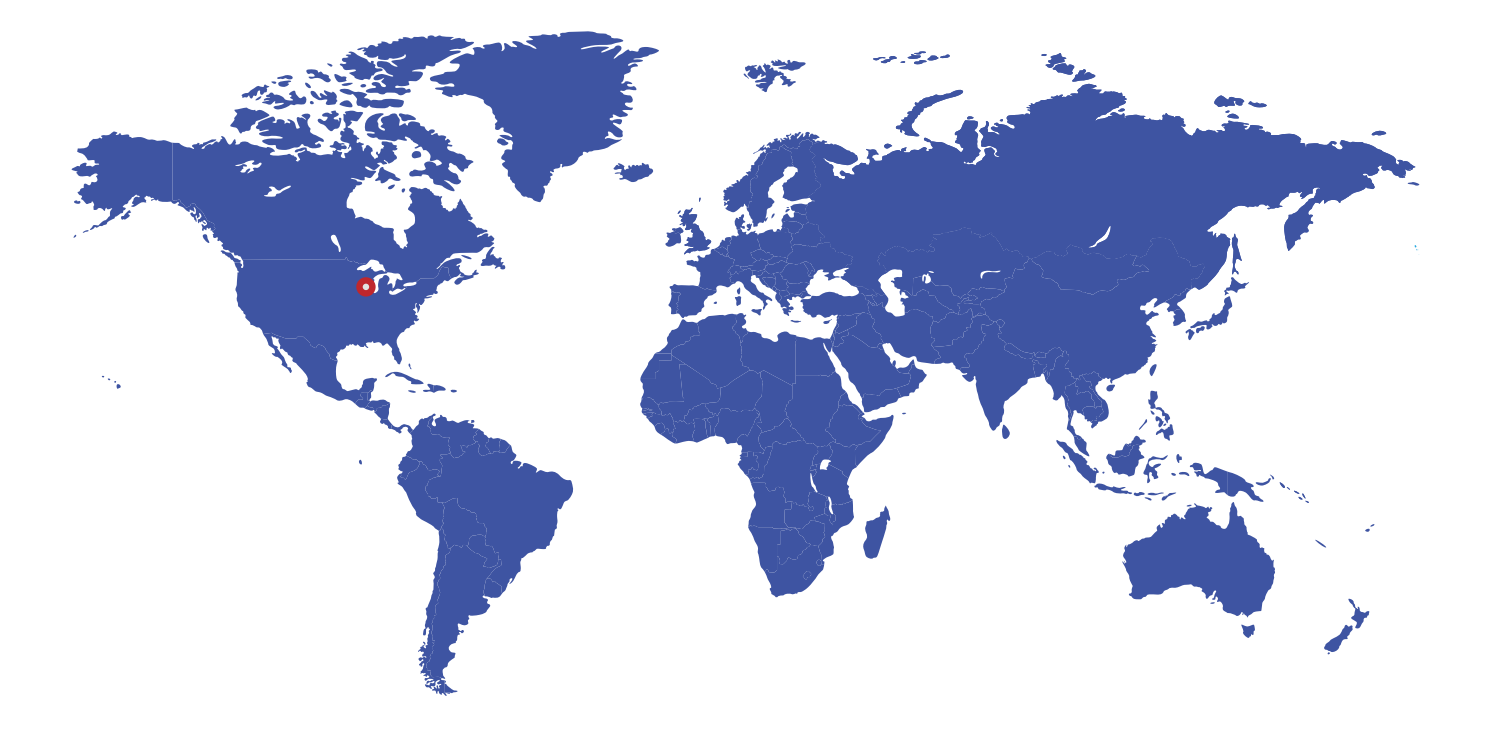

796 Tek Drive Crystal Lake, IL 60014 USA Tel:+1 847 857 6076 Fax:+1 847 655 6147 Email: tektrol@tek-trol.com www.tek-trol.com

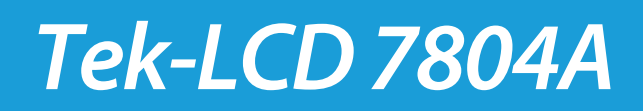